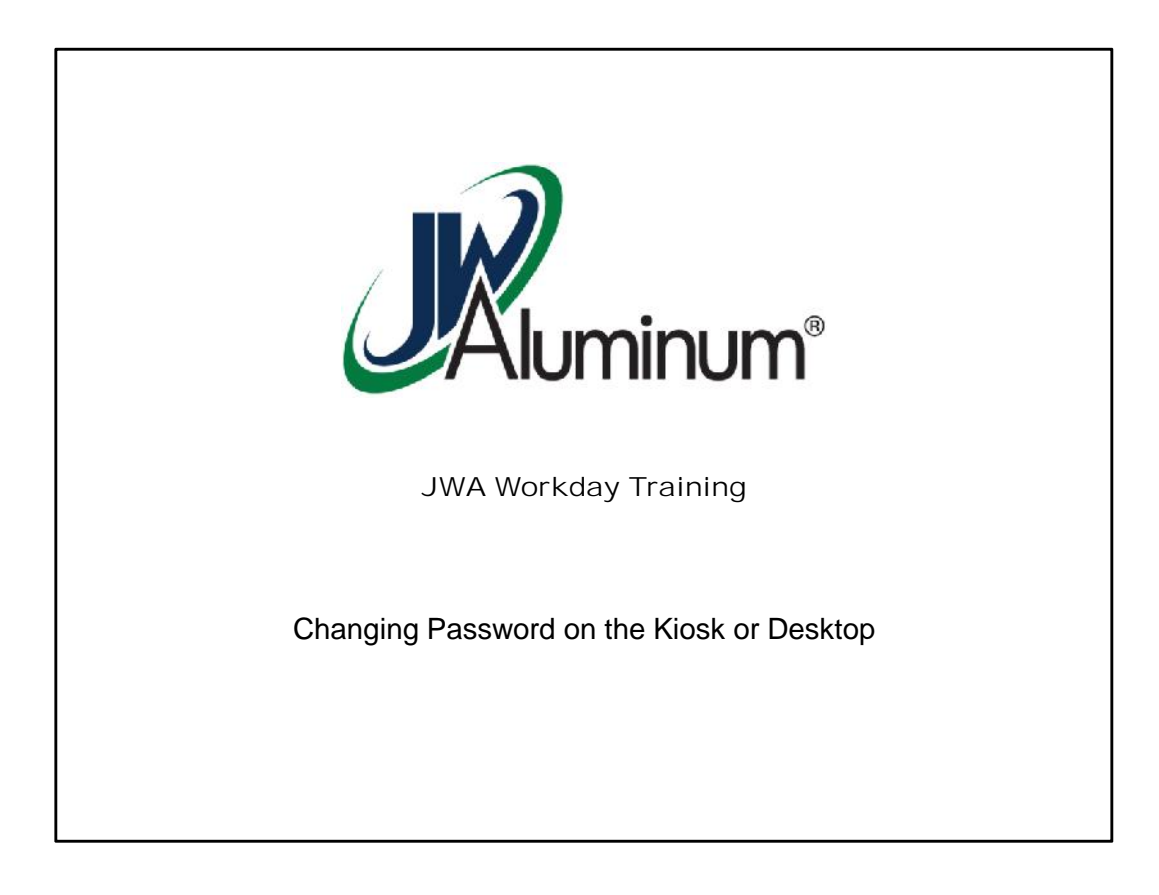

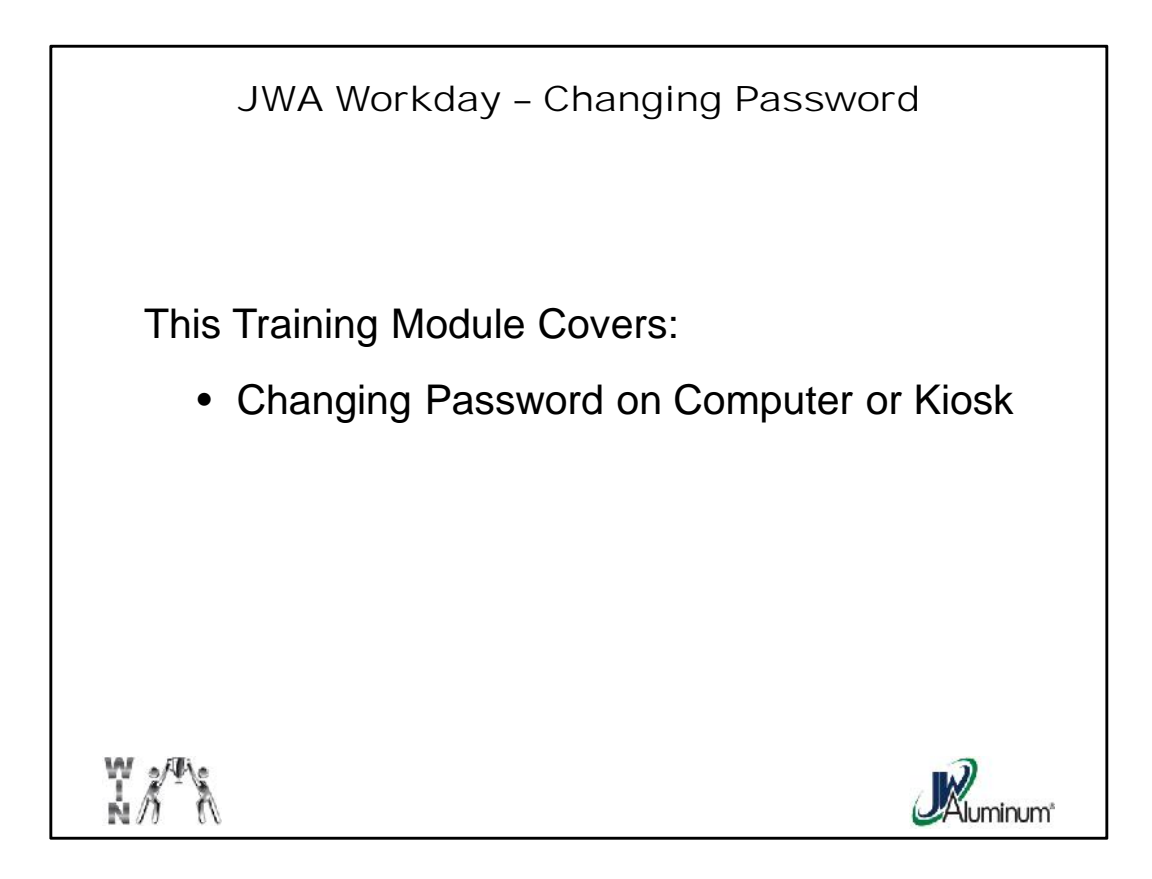

This slide list the subjects covered in this module.

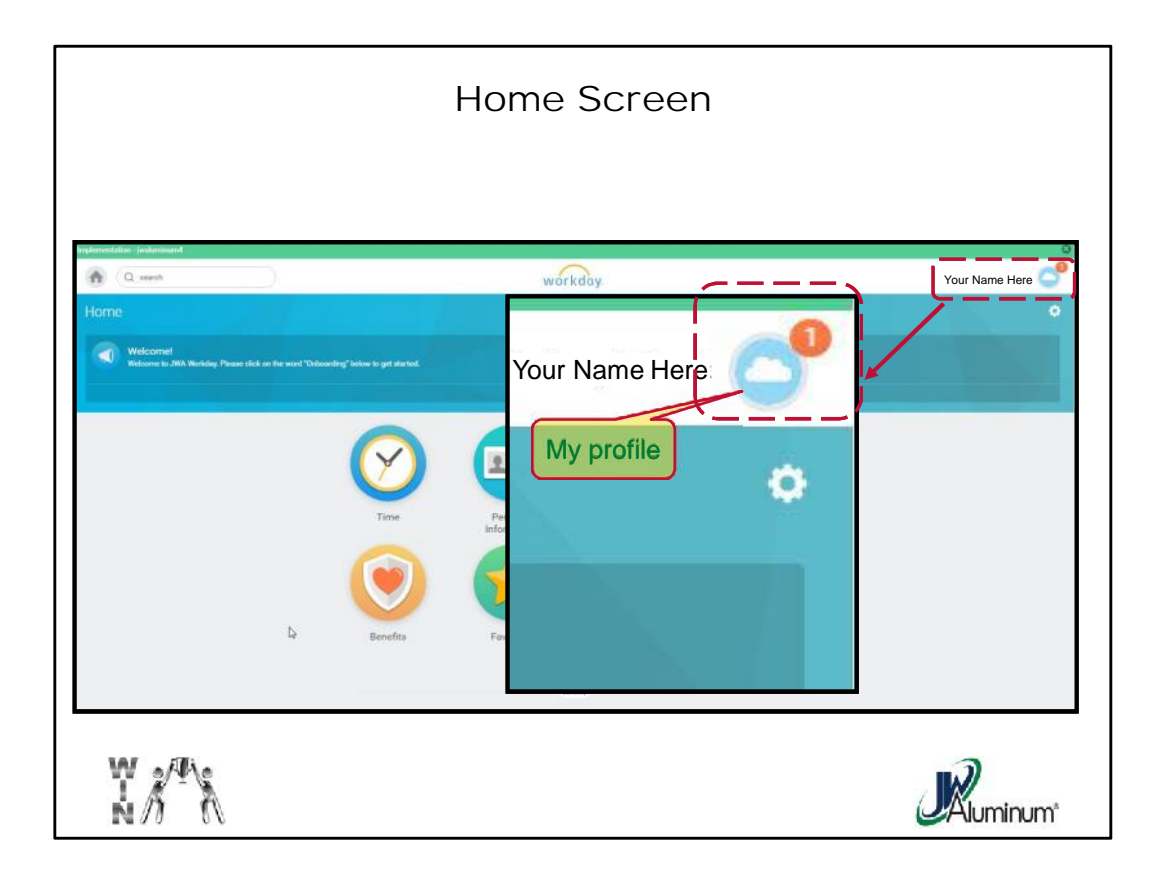

On the Home Screen select your My Profile Icon in the upper right corner of the screen.

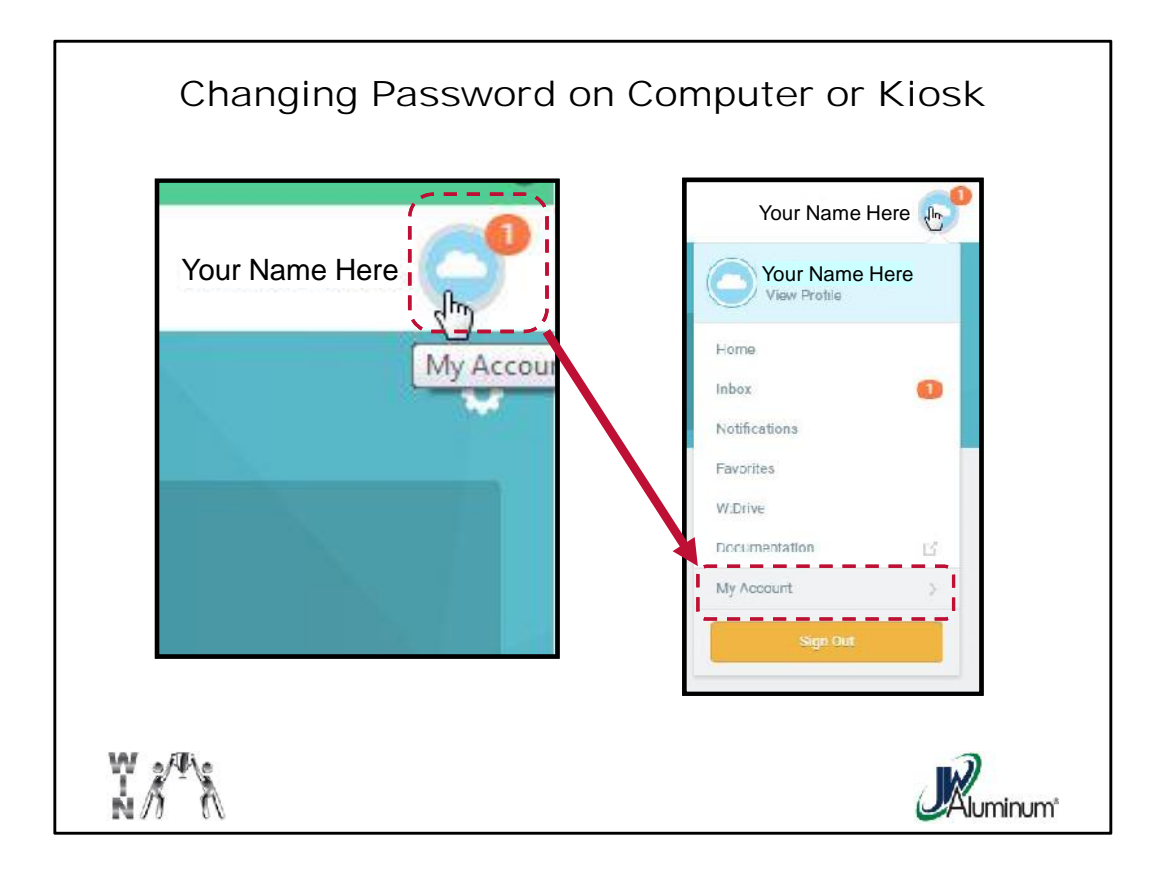

• When your Account screen appears, select "My Account."

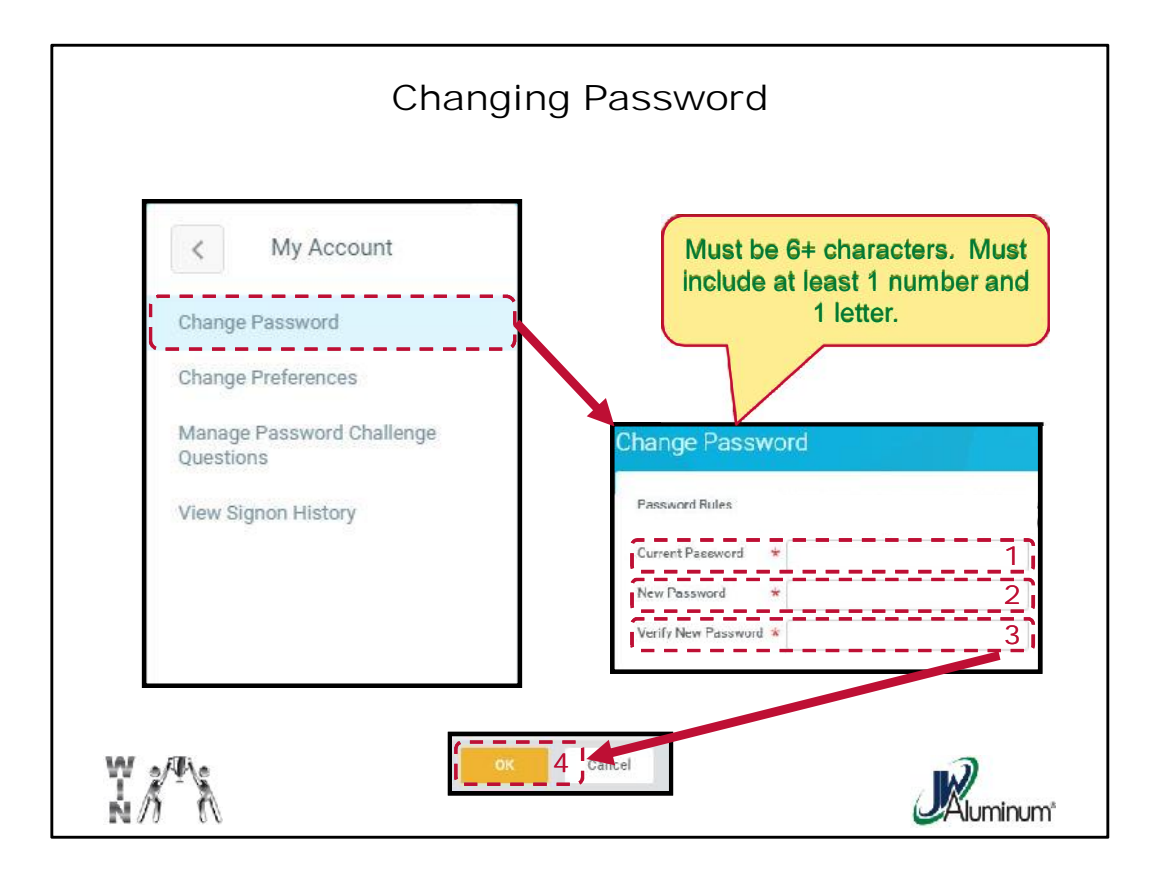

- On the "My Account" Dropdown Box Select "Change Password."
- On the "Change Password" Screen:
  - 1. Enter Current Password
  - 2. Enter New Password. Password must be minimum of 6 characters, must include at least 1 letter and 1 Number.
  - 3. Re-enter New Password to confirm and verify
  - 4. Once satisfied, press the "OK" button at the bottom of the screen.